## Listing/Editing Assets Introduction

## 💾 Fri, Jan 19, 2024 🛛 🖿 Listing/Editing Assets

It's possible that information concerning Assets may need to be viewed or even edited at some point and this can be done through the "Asset" tab too:

1. Clicking the "Assets" tab will display the Assets page along with the Search Assets pop up. The user can also get to this by clicking the "List Assets..." button.

2. The Search Assets pop up has two fields: Search Assets and Building. If the User has the exact Asset Number then they can enter it into this field and click "Search" to locate it. If the Asset Number is not present, select the Building from the Building drop down menu. Click "Search" to search for Assets at the selected Building.

| Actions «                   | Click List Assets to specify assets to view | Search Assets             |               | × |
|-----------------------------|---------------------------------------------|---------------------------|---------------|---|
| List Assets<br>Create Asset |                                             | Search Assets<br>Building | Search Cancel |   |
|                             |                                             |                           |               |   |

3. A list of results for the search are displayed. By default, the list will only show Assets with a status of In Service but this can be removed by clicking the Remove button. Click an Asset in the list to open it. Here, the User can see the details of the selected Asset and any extra information about it.

| Assets   <u>Refresh</u>                          |                                                             |                                                  |                                       |                      |                       |               |                        |                  |                | <u>Filter</u> | Search   Expo |
|--------------------------------------------------|-------------------------------------------------------------|--------------------------------------------------|---------------------------------------|----------------------|-----------------------|---------------|------------------------|------------------|----------------|---------------|---------------|
| Total: 2672                                      | 2672 1 2 3 4 5 6 7 8 9 10 >> >  Show 10, 15, 25, 50, 75, 10 |                                                  |                                       |                      |                       |               | , 50 , 75 , 100 per pa |                  |                |               |               |
| Asset Number                                     | Asset Type                                                  | Known As                                         | Building Name                         | Equipment Type 📥     | Sub Equipment<br>Type | Level         | Area                   | Location         | Location Extra | Status        | Manufacturer  |
| Emergency Lighting CBU<br>- Fictive Asset 007907 | J Physical                                                  | Emergency Lighting CBU<br>- Fictive Asset 007907 | (00975) Woking                        | Central Battery Unit |                       | Default Level | Default Area           | Default Location |                | In Service    | Unknown       |
| Emergency Lighting CBU<br>- Fictive Asset 008017 | J Physical                                                  | Emergency Lighting CBU<br>- Fictive Asset 008017 | (01200) Manchester,<br>Market Street  | Central Battery Unit |                       | Default Level | Default Area           | Default Location |                | In Service    | Unknown       |
| Emergency Lighting CBU<br>- Fictive Asset 007864 | J Physical                                                  | Emergency Lighting CBU<br>- Fictive Asset 007864 | (00080) Kettering                     | Central Battery Unit |                       | Default Level | Default Area           | Default Location |                | In Service    | Unknown       |
| Emergency Lighting CBU<br>- Fictive Asset 007891 | J Physical                                                  | Emergency Lighting CBU<br>- Fictive Asset 007891 | (00821) Watford                       | Central Battery Unit |                       | Default Level | Default Area           | Default Location |                | In Service    | Unknown       |
| Emergency Lighting CBU<br>- Fictive Asset 007949 | J Physical                                                  | Emergency Lighting CBU<br>- Fictive Asset 007949 | (00675) Aberdeen Bon<br>Accord Centre | Central Battery Unit |                       | Default Level | Default Area           | Default Location |                | In Service    | Unknown       |
| Emergency Lighting CBU<br>- Fictive Asset 007835 | J Physical                                                  | Emergency Lighting CBU<br>- Fictive Asset 007835 | (00699) Peterhead                     | Central Battery Unit |                       | Default Level | Default Area           | Default Location |                | In Service    | Unknown       |
| Emergency Lighting CBU<br>- Fictive Asset 007943 | J Physical                                                  | Emergency Lighting CBU<br>- Fictive Asset 007943 | (00642) Montrose                      | Central Battery Unit |                       | Default Level | Default Area           | Default Location |                | In Service    | Unknown       |
| Emergency Lighting CBI                           | J Physical                                                  | Emergency Lighting CBU                           | (00083) Bedford                       | Central Battery Unit |                       | Default Level | Default Area           | Default Location |                | In Service    | Unknown       |

Using the "Edit Asset" action, the User is given the ability to change details about the selected Asset (this is the same creating an Asset).

| Assets > Asset (Emerge | ncy Lighting CBU - Ficti                                                     | ve Asset 0079 | 07) >                        |                                               |  |  |  |  |
|------------------------|------------------------------------------------------------------------------|---------------|------------------------------|-----------------------------------------------|--|--|--|--|
| Actions «              | Asset Details                                                                | History       |                              |                                               |  |  |  |  |
|                        | Asset Number: Emergency Lighting CBU - Fictive Asset 007907   <u>Refresh</u> |               |                              |                                               |  |  |  |  |
|                        |                                                                              |               | Asset Number                 | Emergency Lighting CBU - Fictive Asset 007907 |  |  |  |  |
|                        |                                                                              |               | Known As Name                | Emergency Lighting CBU - Fictive Asset 007907 |  |  |  |  |
| Add/Edit/View          |                                                                              |               | Quantity                     |                                               |  |  |  |  |
| Documents              |                                                                              |               | Equipment Type               | Central Battery Unit                          |  |  |  |  |
|                        |                                                                              |               |                              |                                               |  |  |  |  |
|                        |                                                                              |               | Risk                         |                                               |  |  |  |  |
|                        |                                                                              |               | In Service                   |                                               |  |  |  |  |
|                        |                                                                              |               | Manufacturer                 | Unknown                                       |  |  |  |  |
|                        |                                                                              |               | Model Number                 |                                               |  |  |  |  |
| Add/Edit/View          |                                                                              |               | SFG Code                     |                                               |  |  |  |  |
| Custom Data            |                                                                              |               | Serial Number                |                                               |  |  |  |  |
| Edit Asset             |                                                                              |               | Purchase Date                |                                               |  |  |  |  |
|                        |                                                                              |               | Last Upgrade/Refurb Date     |                                               |  |  |  |  |
|                        |                                                                              |               | Life Expectancy (years)      |                                               |  |  |  |  |
|                        |                                                                              | L             | Pepreciation Period (months) |                                               |  |  |  |  |
|                        |                                                                              |               | Purchase Price               |                                               |  |  |  |  |
|                        |                                                                              |               | EnergyDeting (KW)            |                                               |  |  |  |  |
|                        |                                                                              |               | Energykaung (KW)             |                                               |  |  |  |  |
|                        |                                                                              |               | Operational 2                | Vor                                           |  |  |  |  |
|                        |                                                                              |               | Operational                  | Tes                                           |  |  |  |  |

Online URL: https://ostarasystems.knowledgebase.co/article.php?id=551